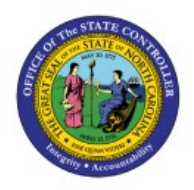

# SCHEDULE PICK WAVE

**QUICK REFERENCE GUIDE INV-34** 

#### Purpose

The purpose of this Quick Reference Guide (**QRG**) is to provide a step-by-step explanation on how to create a pick wave in the North Carolina Financial System (**NCFS**).

### Introduction and Overview

This QRG covers explanation on how to schedule pick wave in NCFS.

## Schedule Pick Wave

To schedule a pick wave in NCFS, please follow the steps below:

- 1. Log in to the NCFS portal with your credentials to access the system.
- 2. On the **Home** page, under the **Supply Chain Execution** tab, click the **Inventory Management** app.

| Goo         | d afternoon, Tr              | aining Super l         | Jser 1!               |                         |   |
|-------------|------------------------------|------------------------|-----------------------|-------------------------|---|
| Sales       | Contract Management          | Supply Chain Execution | Receivables           | Supply Chain Plar       | > |
| QUICK ACTIO | DNS                          | APPS                   |                       |                         |   |
| 🤅 Mar       | nufacturing Work Definitions | *                      | 0                     |                         |   |
| 🤗 Mar       | nage Inspections             | Work Definition        | Quality               | Inventory               |   |
| 🦲 Mar       | nage Quality Issues          |                        | Management            | Management              |   |
| 🥑 Mar       | nage Quality Actions         |                        | <b>P</b>              |                         |   |
| Mar         | nage Problem Reports         | Cost Accounting        | Receipt<br>Accounting | Supply<br>Orchestration |   |

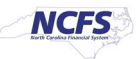

3. On the **Inventory Management** page, click the **View by** [<sup>61</sup>] icon and enter the **Organization ID**. Click the **Apply** button.

| Invento  | ory Manageme       | nt ⑦                                                  |                                                 |                                                       |                     |      |  |
|----------|--------------------|-------------------------------------------------------|-------------------------------------------------|-------------------------------------------------------|---------------------|------|--|
| Inventor | y Organization All |                                                       |                                                 |                                                       |                     | 66 🕤 |  |
| Picks    | No data            | available                                             | Late Cycle Counts<br>Over 30 Days<br>3<br>Items | Cycle Count Sequences                                 | Select Organization | All  |  |
| On-Ha    | and Value          | Open Shipments by Price<br>Top 5 Priorities by Volume | prity                                           | Open Shipments by Carrier<br>Top 5 Carriers by Volume |                     |      |  |
| \$       | 48.5M              | 4                                                     |                                                 | Z                                                     |                     |      |  |

4. Click the **Tasks [** ] icon and select **Picks** from the *Show Tasks* drop-down choice list.

|                                   |                                           | Show Tasks       Inventory         Inventory       Inventory         • Manage Shipments       is         • Create       Picks         • Create       Suprements         • Create       Suprements         • Create       Suprements         • Manage       Manage                   |
|-----------------------------------|-------------------------------------------|----------------------------------------------------------------------------------------------------|
| Late Cycle Counts<br>Over 30 Days | Cycle Count Sect<br>Q<br>III.             | <ul> <li>Manage Transfer Orders</li> <li>Manage Pending Transactions</li> <li>Review Completed Transactions</li> <li>Manage Lots</li> <li>Manage Serial Numbers</li> <li>Confirm Rick Slips</li> </ul>                                                                              |
| nts by Priority                   | Open Shipments<br>Top 5 Carriers by Volum | <ul> <li>Continue Pick Stips</li> <li>Manage Inventory Balance Messages in Spreadsheet</li> <li>Review Item Supply and Demand</li> <li>Review Replenishment Requests in Spreadsheet</li> <li>Consigned Inventory         <ul> <li>Review Consumption Advices</li> </ul> </li> </ul> |
| 5                                 |                                           | Manage Consigned Inventory Aging                                                                                                    |

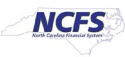

5. Click Schedule Pick Wave.

| ences<br>To Approve<br>To Record<br>No data av | <ul> <li>Show Tasks Picks </li> <li>Create Pick Wave</li> <li>Confirm Pick Slips</li> <li>Schedule Pick Wave</li> <li>Create Outbound Shipment Request</li> </ul> |
|------------------------------------------------|----------------------------------------------------------------------------------------------------|

6. Choose the **Release Rule** for your Inventory Organization from the Drop-Down List.

| Schedule Pick                      | Wave           |                                 |                 |                  |                 |                | ×        |
|------------------------------------|----------------|---------------------------------|-----------------|------------------|-----------------|----------------|----------|
| <ol> <li>This process v</li> </ol> | vill be queued | up for submission at position 1 |                 |                  |                 |                | <u> </u> |
|                                    |                |                                 | Process Options | Advanced         | Sub <u>m</u> it | <u>C</u> ancel | v Tas    |
|                                    |                |                                 |                 |                  |                 |                |          |
| Name Sch                           | edule Pick Wa  | ave                             |                 |                  |                 |                | Cre      |
| Description Cre                    | ate pick wave  | s on a regular basis adhering t | Notify me       | when this proces | s ends          |                | Sch      |
| Schedule As s                      | soon as possil | ble Submission I                | Notes           |                  |                 |                | Cre      |
| Deale Oat                          |                |                                 |                 |                  |                 |                |          |
| Basic Optio                        | ons            |                                 |                 |                  |                 |                |          |
| - arameters                        |                |                                 |                 |                  |                 |                | 188      |
| * R                                | elease Rule    | 428330R-Pick Wave Release Ri    | ule 🔻           |                  |                 |                |          |
|                                    |                |                                 |                 |                  |                 |                |          |
| Pick                               | Wave Prefix    |                                 |                 | 1                |                 |                |          |
| Actu                               | al Ship Date   | 428330R-Pick Wave Release R     | ule 428330R     |                  |                 |                |          |
| Number of Child                    | d Processes    | 424150C Pick Wayo Poloaso Pi    | 4241500         |                  |                 |                |          |
|                                    |                | 4241500-Fick Wave Release R     | 4241500         |                  |                 |                |          |
|                                    |                | 424150F-Pick Wave Release RU    | Jie 424150F     |                  |                 |                |          |
|                                    |                | 424150W-Pick Wave Release R     | ule 424150W     |                  |                 |                |          |
|                                    |                | 424151W-Pick Wave Release R     | ule 424151W     |                  |                 |                |          |
|                                    |                | 424170C-Pick Wave Release R     | ule 424170C     |                  |                 |                |          |
|                                    |                | 424170F-Pick Wave Release Ru    | ule 424170F     |                  |                 |                |          |
|                                    |                | 424170W-Pick Wave Release R     | ule 424170W     |                  |                 |                |          |
|                                    |                | •                               |                 |                  |                 |                |          |
|                                    |                | Search                          |                 |                  |                 |                |          |

NORTH CAROLINA OFFICE OF THE STATE CONTROLLER

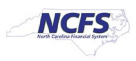

7. Switch to the Advanced view by clicking **Advanced**.

| Schedule Pick Wave                              |                                                                 | ×        |
|-------------------------------------------------|-----------------------------------------------------------------|----------|
| <ol> <li>This process will be queued</li> </ol> | up for submission at position 1                                 | <b>^</b> |
|                                                 | Process Options Advanced Sub <u>m</u> it <u>C</u> ancel         |          |
| Name Schedule Pick Wa                           | ve                                                              |          |
| Description Create pick waves                   | on a regular basis adhering t  Notify me when this process ends |          |
| Schedule As soon as possib                      | le Submission Notes                                             |          |
| Basic Options<br>Parameters                     |                                                                 |          |
|                                                 |                                                                 |          |
| * Release Rule                                  | 428330R-Pick Wave Release Rule                                  |          |
| Pick Wave Prefix                                |                                                                 |          |
| Actual Ship Date                                | m/d/yy                                                          |          |
| Number of Child Processes                       |                                                                 |          |
|                                                 |                                                                 |          |

8. Click the **Schedule** tab.

| <ol> <li>This proces</li> </ol> | ss will be queued u                                                                 | o for submissio          | on at position 1 |       |               |               |                 |                |
|---------------------------------|-------------------------------------------------------------------------------------|--------------------------|------------------|-------|---------------|---------------|-----------------|----------------|
|                                 |                                                                                     |                          |                  | Pro   | cess Options  | Basic         | Sub <u>m</u> it | <u>C</u> ancel |
| Name                            | Schedule Pick Wav                                                                   | e                        |                  |       |               |               |                 |                |
| Description (                   | Create pick waves of                                                                | on a regular ba          | sis adhering t   |       | Notify me whe | en this proce | ss ends         |                |
| Schedule /                      | As soon as possible                                                                 |                          | Submission       | Notes |               |               |                 |                |
| Advance<br>Parameters           | d Options<br>Schedule Not                                                           | fication                 |                  |       |               |               |                 |                |
| Advance<br>Parameters           | d Options<br>Schedule Not<br>* Release Rule                                         | fication<br>428330R-Picl | k Wave Release   | Rule  | •             |               |                 |                |
| Advance<br>Parameters           | d Options<br>Schedule Not<br>* Release Rule<br>Pick Wave Prefix                     | fication<br>428330R-Pict | k Wave Release   | Rule  | •             |               |                 |                |
| Advance<br>Parameters           | d Options<br>Schedule Not<br>* Release Rule<br>Pick Wave Prefix<br>Actual Ship Date | fication<br>428330R-Pict | k Wave Release   | Rule  | ▼             |               |                 |                |

NORTH CAROLINA OFFICE OF THE STATE CONTROLLER

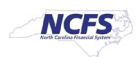

9. Click the **Using a schedule** radio button and choose the frequency from the Frequency drop-down list.

In this example, Daily was chosen.

| Schedule Pick Wave                                           | ×                                                           |
|--------------------------------------------------------------|-------------------------------------------------------------|
| This process will be queued up for submission at position 1  | -                                                           |
|                                                              | Process Options         Basic         Submit         Cancel |
|                                                              |                                                             |
| Name Schedule Pick Wave                                      |                                                             |
| Description Create pick waves on a regular basis adhering t  | Notify me when this process ends                            |
| Schedule Using a schedule Submission Not                     | es                                                          |
|                                                              |                                                             |
| Advanced Options                                             |                                                             |
| Parameters Schedule Notification                             |                                                             |
| Run As soon as possible <ul> <li>Using a schedule</li> </ul> |                                                             |
| Frequency Once  Once Hourly/Minute Daily Weekly Monthly      |                                                             |
| * Start Date Yearly User-Defined Use a Saved Schedule        | C-05:00) New York - Eastern Time (ET)                       |

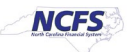

10. Enter your Start and End Dates.

In this example, an end date of 2099 was chosen.

| Advanced                 | Options                                                   |
|--------------------------|-----------------------------------------------------------|
| Parameters               | Schedule Notification                                     |
| Run () As so<br>() Using | oon as possible<br>g a schedule                           |
| Frequency                | Daily 🗸                                                   |
|                          | Days Between Runs 1 🔨 🗸                                   |
| * Start Date             | 10/3/23 10:52 AM (UTC-05:00) New York - Eastern Time (ET) |
| * End Date               | 10/4/99 10:52 AM (UTC-05:00) New York - Eastern Time (ET) |
|                          | Manage Times                                              |

**Note:** Change other options as necessary before moving onto the next step.

| Schedule Pick Wave                                       |                         |                 |             |                 |                |
|----------------------------------------------------------|-------------------------|-----------------|-------------|-----------------|----------------|
| <ol> <li>This process will be queued up for s</li> </ol> | ubmission at position 1 |                 |             |                 |                |
|                                                          |                         | Process Options | Basic       | Sub <u>m</u> it | <u>C</u> ancel |
| Name Schedule Pick Wave                                  |                         |                 |             |                 |                |
| Description Create pick waves on a re                    | gular basis adhering t  | Notify me wher  | this proces | s ends          |                |
| Schedule Using a schedule                                | Submission Note         | s               |             |                 |                |
|                                                          |                         |                 |             |                 |                |
| Advanced Options                                         |                         |                 |             |                 |                |
| Parameters Schedule Notificatio                          | n                       |                 |             |                 |                |
|                                                          |                         |                 |             |                 |                |
| <b>Run</b> As soon as possible                           |                         |                 |             |                 |                |

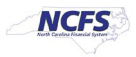

# Wrap-Up

Schedule a pick wave using the steps above in NCFS.

## Additional Resources

- INV 103: Warehouse Staff (WBT)
- INV 105: Warehouse Management (ILT)
- INV 106: Warehouse Transaction Support (ILT)

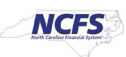